## Changer la taille des icônes sur le bureau

Les icônes sont trop petites ou trop grandes ? Changez la taille des icônes avec ce tutoriel.

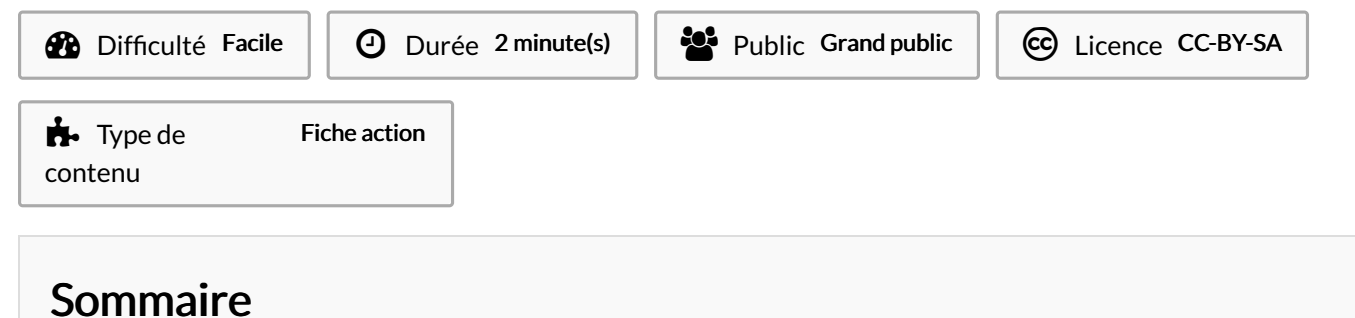

Étape 1 - changer la taille des icônes

Commentaires

## Étape 1 - changer la taille des icônes

- 1. Réalisez un clic-droit sur le bureau,
- 2. Aller dans Affichage,
- 3. Sélectionnez la taille des icônes (3 choix disponibles).

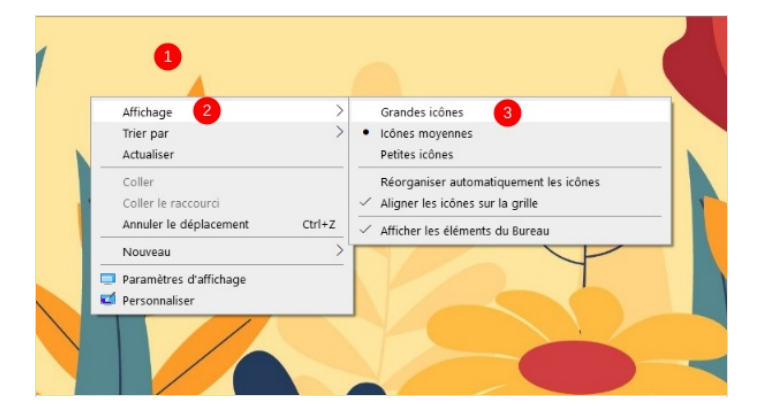